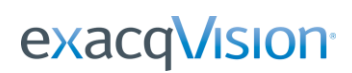

## American Dynamics MP48 Matrix Switcher Integration Guide

### **Purpose**

The purpose of this document is to provide instruction for integrating the American Dynamics MegaPower 48 Analog Switcher with an exacqVision VMS system while maintaining PTZ control.

### **Overview**

This guide assumes the MP48 unit has already been mounted and power has been connected. The following steps will need to be taken:

- 1. Connect an analog camera video feed to the MP48 Switcher
- 2. Connect the RS422/485 lines to the MP48 directly or through a box (as illustrated)
- 3. Connect the exacqVision server to the MP48 Switcher via RS232
- 4. Configure the serial port and analog camera in exacqVision

### Step 1

Connect the analog video output from the camera to a video input on the MP48 unit. This illustration shows two cameras connected.

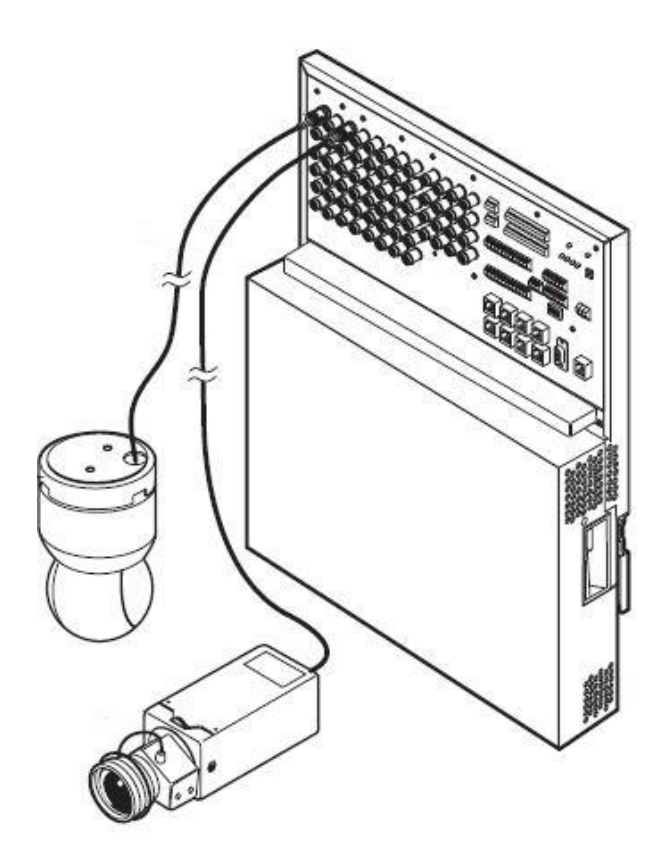

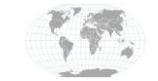

+1.317.845.5710 +5255.56080817 +44.1438.310163 +31.485.324.347 USA (Corporate Headquarters) Mexico Europe/Middle East/Asia Central Europe Page **1** of **3** Updated March 2020 exacq\/ision<sup>.</sup>

# American Dynamics MP48 Matrix Switcher Integration Guide

#### Step 2

Connect the RS422/485 lines to the MP48 directly or through a junction box (as illustrated).

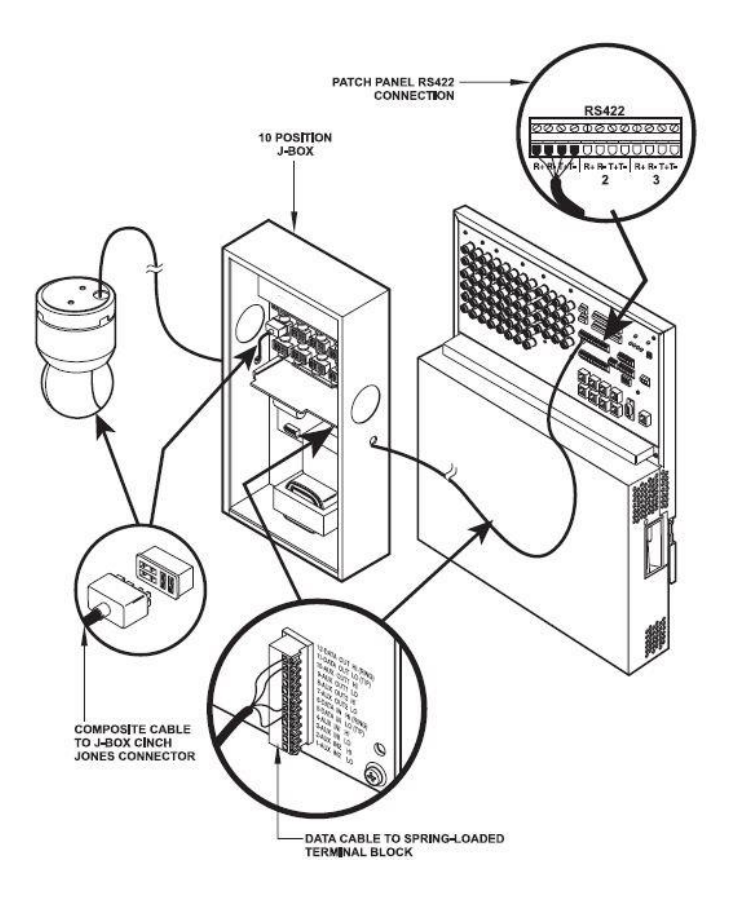

#### Step 3

Connect the exacqVision server to the MP48 Switcher via RS232. This may require the use of a USB to RS232 adapter. Connect the 9 pin cable to the 9pin serial port on the MP48 panel. The other end of the cable will either connect to the exacqVision server directly, or connect to a USB to RS232 adapter.

**Note:** Although the Ethernet port can be used for administration of the MP48 panel when using the Easy 48 software, it cannot be used for actual PTZ operation. An RS232 connection *must* be used for controlling camera PTZ.

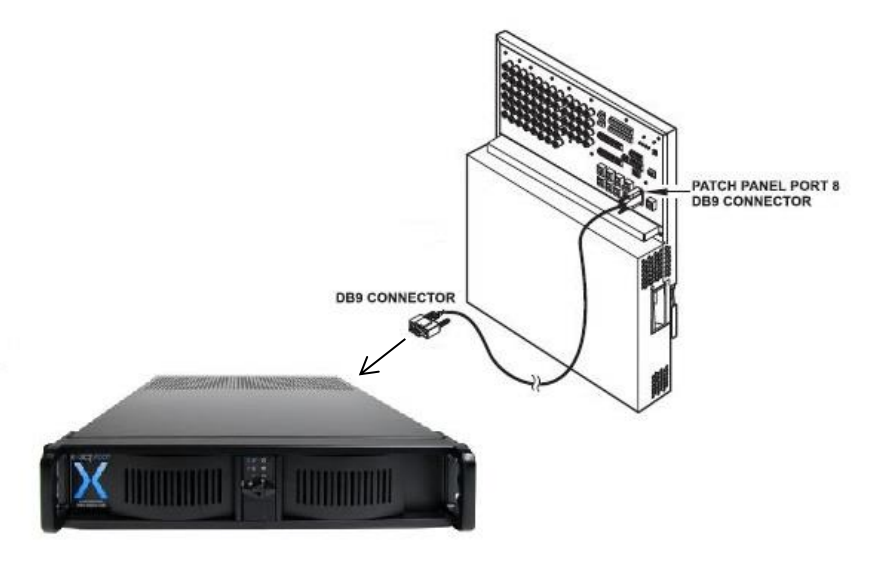

Port 8 is set to TERMINAL mode by default. This must be configured to KEYBOARD mode to allow for separated control of PTZ cameras by multiple users simultaneously.

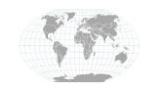

+1.317.845.5710 +5255.56080817 +44.1438.310163 +31.485.324.347 USA (Corporate Headquarters) Mexico Europe/Middle East/Asia Central Europe Page 2 of 3 Updated March 2020

# American Dynamics MP48 Matrix Switcher Integration Guide

#### Step 4

Configure the serial port and analog camera in exacqVision such the port matches port configuration of any USB to serial adapter that's being used as well as the MP48 port configuration. All three devices' configurations must match

| OM1 -PelcoD (Bac      |            | COM1 | Pelco-D     | 2400          |              |       | None | None   |      | 80 | 60 | Open   |
|-----------------------|------------|------|-------------|---------------|--------------|-------|------|--------|------|----|----|--------|
| OM3                   | Unused     | COM3 | None        | 9600          | 8            | 1     | None | None   | 1000 | 80 | 60 | Unused |
| )<br>M4 - Panasonic ( | (USB C PTZ | COM4 | Panasonic   | 9600          | <b>•</b> 8   | - 1 - | None | None   | -    | 80 | 60 | Open   |
| M5 - Pelco D (US      | B DIO PTZ  | COM5 | HSD-Pelco-D | ♥ 9600        | - 8          | - 1   | None | ▼ None | -    | 80 | 60 | Open   |
| )M6                   | PTZ        | COM6 | AD-MP48     | <b>v</b> 1200 | <b>•</b> 8 • | - 1 - | None | ▼ None | -    | 80 | 60 | Open   |

In this example, the camera configuration would look like this.

- 1. Select Mechanical PTZ
- 2. Choose COM6 (based on above config)
- 3. Choose 5 (address of camera)
- 4. Choose the AD-MP84 protocol

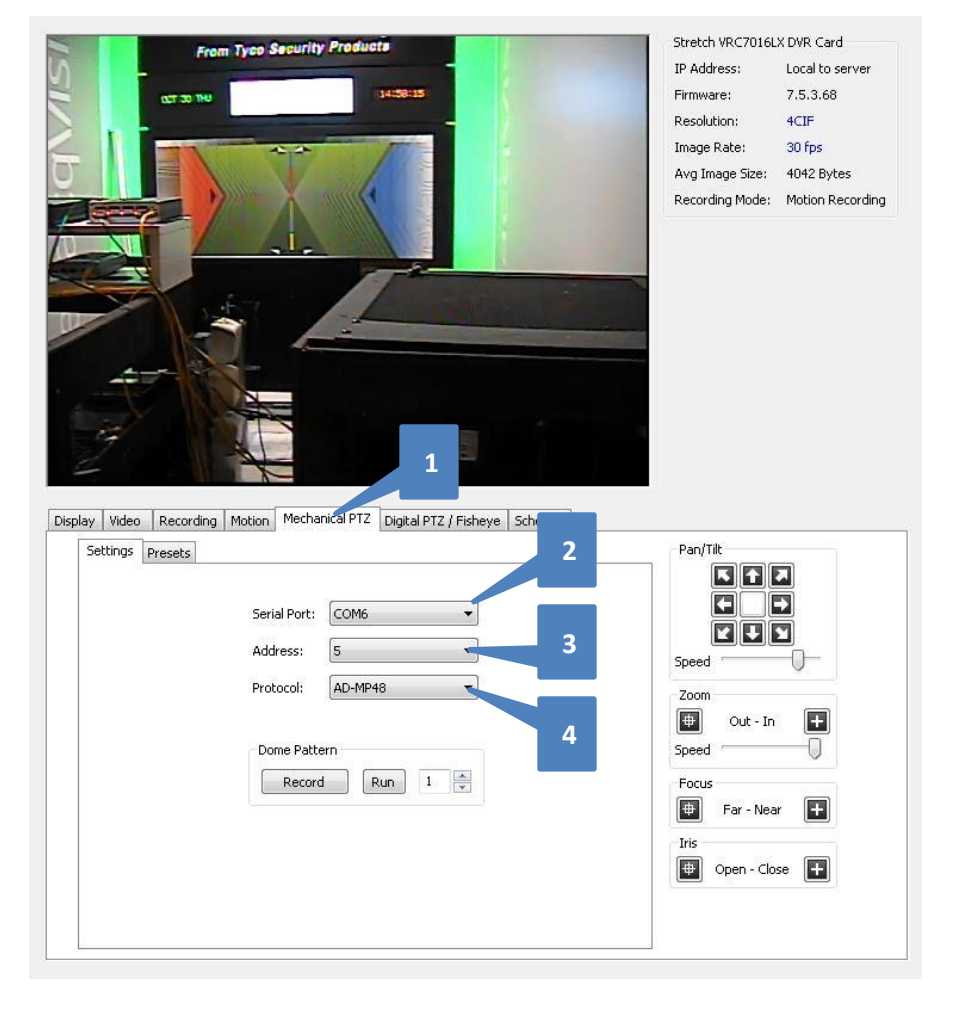

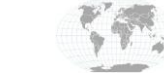

+1.317.845.5710 +5255.56080817 +44.1438.310163 +31.485.324.347 USA (Corporate Headquarters) Mexico Europe/Middle East/Asia Central Europe Page **3** of **3** Updated March 2020